# Supplier Registration: Logistics

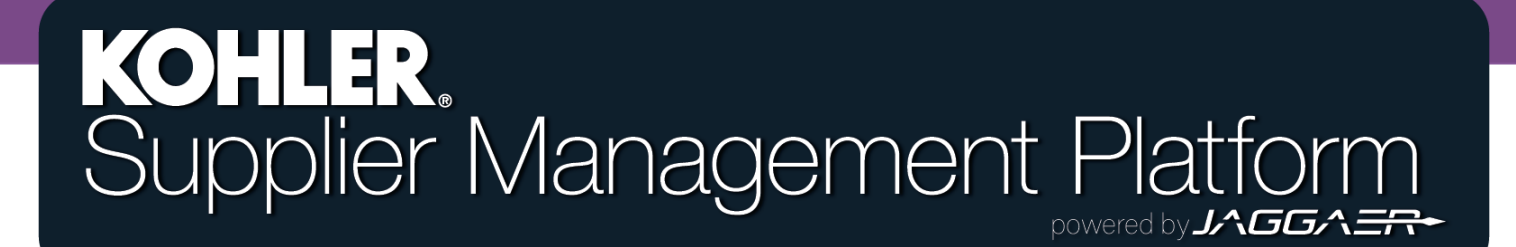

# **Getting Started**

|    | KOHLER. DEMO                  |                                           |
|----|-------------------------------|-------------------------------------------|
| 8  | Supplier Portal Dashboard     | From the Home Page of the Supplier Portal |
|    | Welcome                       | Dashboard, click the Master Data symbol.  |
|    | ALERTS                        |                                           |
| R  | Note                          | Select "Company Profile"                  |
| \$ | ACTIONS                       |                                           |
|    | There is no data to be shown. |                                           |
|    |                               |                                           |

## **Getting Started**

| General Business Products Certifications Quality Logistics Trade Compliance                                              |  |  |  |  |  |
|----------------------------------------------------------------------------------------------------|--|--|--|--|--|
| Please fill ALL mandatory fields in ALL categories before clicking 'Publish'!<br>Mandatory fields filling progress: 100% |  |  |  |  |  |
| Logistics                                                                                                    |  |  |  |  |  |

From here, you can choose the **Logistics** tab to navigate to the logistics section.

The Logistics tab contains information on major facilities, customers, and export markets your business sells to or receives product from. Although not mandatory, please fill in all available, relevant information to your business on this screen.

# **Getting Started**

| KOHLER, DEMO                                                                                                    |                      |
|----------------------------------------------------------------------------------------------------|----------------------|
| Profile                                                                                                    | Save Publish         |
| General Business Products Certifications Quality Logistics Trade Compliance                                              |                      |
| Please fill ALL mandatory fields in ALL categories before clicking 'Publish'!<br>Mandatory fields filling progress: 100% |                      |
| Logistics                                                                                                    |                      |
| Click SAVE in top right corner before continuing to another tab. Click PUBLISH in top right corner once complete.        |                      |
|                                                                                                    |                      |
|                                                                                                    |                      |
|                                                                                                    |                      |
| Save – Clicking Save does not send any data to                                                                           | Course Dublish       |
| Konier, it simply saves your entries so you don't                                                                        | Save Publish         |
| lose your progress next time you login.                                                                                  |                      |
|                                                                                                    |                      |
| Publish - Clicking Publish will save your entries to your prof                                                           | file and send this   |
| data over to Kohler. You will still be able to make changes aft                                                          | er clicking publish. |

YOU MUST CLICK PUBLISH if you want Kohler to receive any of your information

## Facilities

Please provide key facility information for the logistics facilities you use in production for Kohler Co.

#### **Key Supplier Facilities**

Please list below the companies key facilities that will be used for production of materials

| Facility Type                                                           | <b>Facility Description</b>                          | Size                                         | % Capacity in Use | Total Employees |
|-------------------------------------------------------------------------|------------------------------------------------------|----------------------------------------------|-------------------|-----------------|
| <b>Production Facility</b>                                              | Prestige Manufacturing                               | 100,000 SqFt                                 | 80                | 80              |
| Production Facility                                                     | MX Manufacturing                                     | 150,000 SqFt                                 | 95                | 130             |
| Warehouse                                                               | Prestige SW DC                                       | 800,000 SqFt                                 | 75                | 45              |
| Warehouse                                                               |                                                      |                                              |                   |                 |
| Nearest Shipping Point                                                  | Prestige SE DC                                       | 750,000 SqFt                                 | 85                | 50              |
| Production Facility<br>Warehouse<br>Warehouse<br>Nearest Shipping Point | MX Manufacturing<br>Prestige SW DC<br>Prestige SE DC | 150,000 SqFt<br>800,000 SqFt<br>750,000 SqFt | 95<br>75<br>85    | 130<br>45<br>50 |

This is the closest location from which the goods will be shipped.

# **Top 5 Customers and Suppliers**

#### Top 5 Customers and Sales %

Please list below your company's top 5 customers and the percent of sales for each.

| Customer | % Sales 123 |
|----------|-------------|
|          |             |
|          |             |
|          |             |
|          |             |
|          |             |
|          |             |

Please provide customer and supplier names. (Provide percentages as whole numbers)

#### Top 5 Suppliers and Spend %

Please list below your company's top 5 suppliers and the percent of spend for each.

| Supplier | % Spend 123 |
|----------|-------------|
|          |             |
|          |             |
|          |             |
|          |             |
|          |             |
|          |             |
|          |             |

Top 5 customers based on <u>sales percentage</u> Top 5 suppliers based on <u>spend percentage</u>

Note: Does not need to make up 100% of business

## **Export Territories**

If your company does not export goods, Leave Export sales & territory information blank!

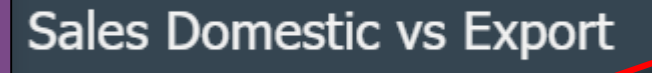

Domestic Sales 123

Export Sales 123

Please record sales as a whole number based on dollar value.

#### Export Territories and Market %

Please list below your company's key export territories and the percent of sales for each (percent total should equal 100%).

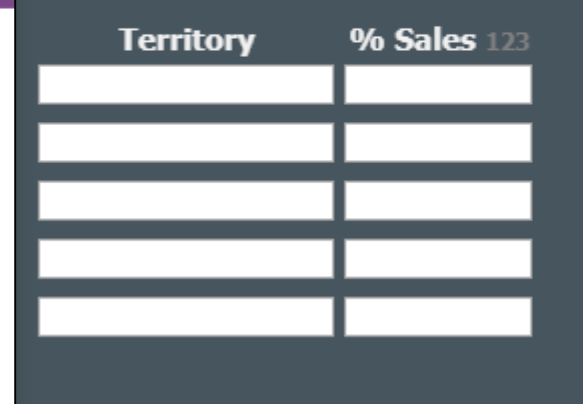

Ensure the total equals 100% for export territory sales, this does not include domestic sales.

# **Freight Information**

Example of a freight forwarder and carrier (may also be the same company)

#### **Primary Freight**

What is the primary freight forwarder?C.H. RobinsonWhat is the primary freight carrier?Federal Express

Click SAVE in top right corner before continuing to another tab. Click PUBLISH in top right corner once complete.

# This completes the guide on: Supplier Registration: Logistics

## KOHLER. Supplier Management Platform